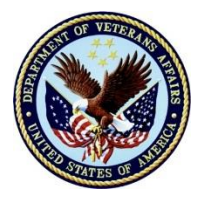

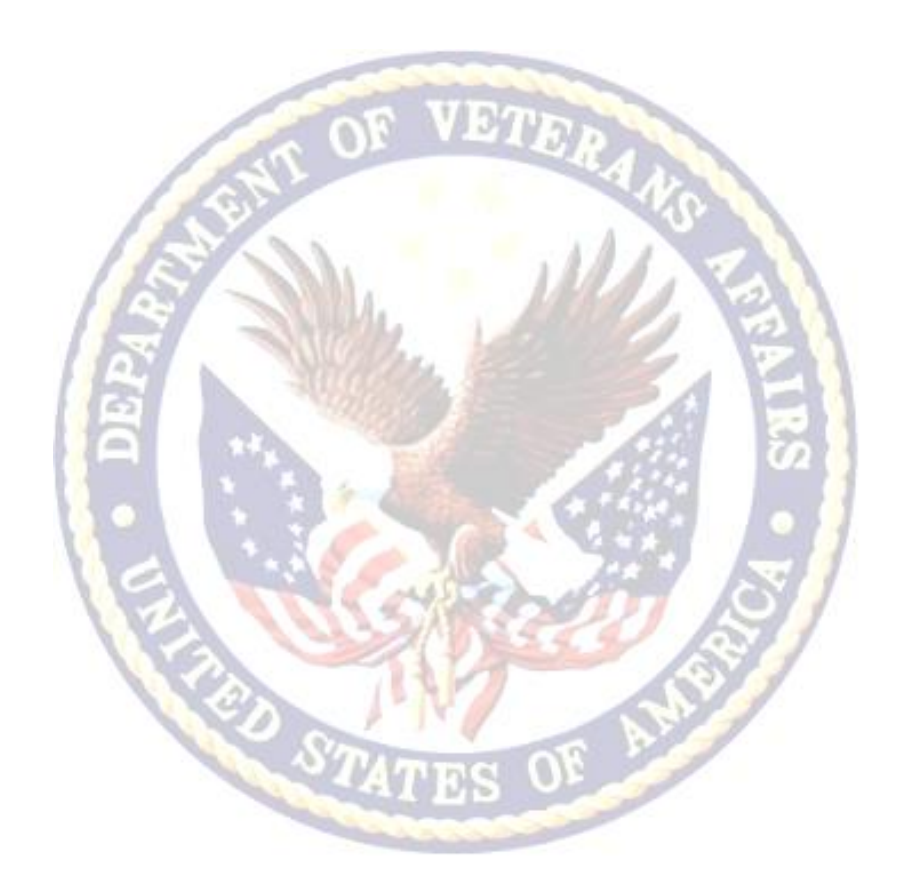

## September, 2015 – Version 1.0

### WEAMS 1.5 hours

| Lesson Overvi                             | ew                                                                                                    |  |  |
|-------------------------------------------|----------------------------------------------------------------------------------------------------|--|--|
| Purpose of the<br>Lesson:                 | The purpose of this lesson, as part of Education Service<br>Continuing Education, is to provide the students with an<br>understanding of the function and operation of the Web Enabled<br>Approval Management System (WEAMS).                                                                                                    |  |  |
| Prerequisite<br>Training<br>Requirements: | None                                                                                                    |  |  |
| Target<br>Audience:                       | <ul> <li>This lesson is designed for the following audiences:</li> <li>VA Claim Examiners</li> <li>Case Managers</li> <li>VBA employees with a need to access WEAMS for approval information concerning educational benefits.</li> </ul> Exceptions: This lesson is NOT intended for Educational Liaison Representatives (ELR).                                                                                                    |  |  |
| Lesson<br>References:                     | <ul> <li>The following references support the lesson content:</li> <li>WEAMS M22-4 User Guide</li> <li><u>http://vbaw.vba.va.gov/bl/22/ref/guides/index.html</u></li> </ul>                                                                                                    |  |  |
| Lesson<br>Objectives:                     | <ul> <li>At the conclusion of this lesson, the student will be able to perform the following:</li> <li>Using available references, define the purpose of WEAMS, including the term Deemed Approved, with 80% accuracy.</li> <li>Using available resources and the WEAMS program, perform basic WEAMS functions, including accessing the program, logging in, and basic search functions, with 80% accuracy.</li> <li>Using the WEAMS website, perform advanced WEAMS functionality, including advanced, facility code, and school verification searches, with 80% accuracy.</li> <li>Using the WEAMS website, identify approval information and an organization's Yellow Ribbon participation, with 80% accuracy.</li> </ul> |  |  |

#### **Instructor Notes**

This lesson defines the purpose of WEAMS and provides students with the steps for logging into WEAMS, locating and searching for school approval information, and the information required to verify whether the school participates in the Yellow Ribbon programs, which is required to process educational awards.

| PowerPoint Slides                                                                                                    | Instructor Activities                                                               |
|----------------------------------------------------------------------------------------------------|-------------------------------------------------------------------------------------|
| Web Enabled Approval Management<br>System (WEAMS)                                                                                                    | <b>DISPLAY</b> slide <b>1</b> "Web Enabled Approval<br>Management System (WEAMS)"   |
|                                                                                                    | <b>INTRODUCE</b> yourself as the instructor and introduce any fellow instructors.   |
|                                                                                                    | <b>INTRODUCE</b> the lesson.                                                        |
| Overview of Today's Training                                                                                                    | <b>DISPLAY</b> slide <b>2</b> "Overview of Today's Training"                        |
| <ul> <li>The purpose of this lesson is to<br/>provide information and practice on<br/>the WEAMS software used to process</li> </ul>                   | <b>PROVIDE</b> an overview of the day's schedule.                                   |
| educational benefits.                                                                                                    | <b>EXPLAIN</b> that students will be learning                                       |
| comprehension checks, and exercises<br>that provide opportunities for the<br>student to practice the knowledge<br>and skills presented in the lesson. | <b>DISCUSS</b> how the subject fits into the lesson purpose, goals, and importance. |
| Introductions (Optional)                                                                                                    | If appropriate, take a moment to have                                               |
| Student introductions                                                                                                    | each student provide a brief introduction.                                          |
| o Name                                                                                                    |                                                                                     |
| <ul> <li>Office location</li> </ul>                                                                                                    |                                                                                     |
| $_{\odot}$ Time in position with VA                                                                                                    |                                                                                     |
| Icebreaker Activity (Optional)                                                                                                    | DISPLAY slide 3 "Icebreaker Activity"                                               |
|                                                                                                    | <b>ASK</b> the question:                                                            |
| What does the term "Approval<br>Management" mean to you?                                                                                              | <i>What does the term "Approval Management" mean to you?"</i>                       |
|                                                                                                    | <b>ENCOURAGE</b> students to think about their responses.                           |

| PowerPoint Slides                                                                                                    | Instructor Activities                                                                                                    |  |
|----------------------------------------------------------------------------------------------------|----------------------------------------------------------------------------------------------------|--|
|                                                                                                    | <b>RECORD</b> student responses for review at<br>the end of the lesson.<br><b>TRANSITION</b> to the next slide and, when<br>appropriate, tie the responses to the lesson<br>objectives. |  |
| Lesson Objectives                                                                                                    | <b>DISPLAY</b> slide <b>4</b> "Lesson Objectives"                                                                                                    |  |
| At the end of this lesson, the student will be able to:                                                                                                    | <b>REVIEW</b> the lesson objectives and assure students they will have opportunities to practice what they learn.                                                                       |  |
| • Using available references, define the purpose of WEAMS, including the term Deemed Approved, with 80% accuracy on the assessment.                                                             | <b>EMPHASIZE</b> that the post-lesson assessment will align with the content and these objectives.                                                                                      |  |
| • Using available resources and the WEAMS program, perform basic WEAMS functions, including accessing the program, logging in, and basic search functions, with 80% accuracy on the assessment. |                                                                                                    |  |
| • Using the WEAMS website, perform<br>advanced WEAMS functionality,<br>including advanced, facility code, and<br>school verification searches, with<br>80% accuracy on the assessment.          |                                                                                                    |  |
| • Using the WEAMS website, identify approval information and an organization's Yellow Ribbon participation, with 80% accuracy on the assessment.                                                |                                                                                                    |  |
| WEAMS Overview                                                                                                    | <b>DISPLAY</b> slide <b>5</b> "WEAMS Overview"                                                                                                    |  |
| For VBA personnel and other interested parties, WEAMS provides:                                                                                                    | <b>EMPHASIZE</b> that WEAMS is the official database for the VBA that is used for the following:                                                                                        |  |
| <ul> <li>Approval information for<br/>organizations offering training</li> <li>A system to enter approval<br/>information.</li> </ul>                                                           | <ul> <li>Source containing the training and<br/>educational organizational approval<br/>information.</li> </ul>                                                                         |  |
| <ul> <li>A database to view approval<br/>information</li> <li>Approval information to determine</li> </ul>                                                                                      | <ul> <li>Program used for recording approval<br/>information by VACO personnel,<br/>Education Liaison Representatives<br/>(ELRs), and State Approving Agencies</li> </ul>               |  |

| PowerPoint Slides                                                                                                    | Instructor Activities                                                                                                    |  |  |
|----------------------------------------------------------------------------------------------------|----------------------------------------------------------------------------------------------------|--|--|
| eligibility for educational benefits.                                                                                 | <ul> <li>(SAAs).</li> <li>Training organization records used for<br/>viewing by VBA personnel (Vocational<br/>Rehabilitation and Employment Personnel<br/>and Claims Examiners), as well as public<br/>users.</li> <li>Software the VBA Personnel use for</li> </ul> |  |  |
|                                                                                                    | determining benefit eligibility.                                                                                                    |  |  |
| VA/VBA Use of WEAMS                                                                                                   | <b>DISPLAY</b> slide <b>6</b> "VA/VBA Use of WEAMS"                                                                                                    |  |  |
| WEAMS is VA's official repository for schools and training institutions which are approved for VA education benefits. | <b>EMPHASIZE</b> that obtaining the correct and proper information is important to the accurate processing of the MGIB benefits.                                                                                                    |  |  |
| This important information is used to determine eligibility and process educational claim benefits.                   |                                                                                                    |  |  |
| Comprehension Check                                                                                                   | <b>DISPLAY</b> slide <b>7</b> "Comprehension Check"                                                                                                    |  |  |
| 1. For VA/VBA purposes, what is WEAMS?                                                                                | <b>Ask</b> the students to provide their own definitions.                                                                                                    |  |  |
|                                                                                                    | <b>Discuss</b> the correct responses to ensure the students understand the information before progressing to slide 8.                                                                                                    |  |  |
|                                                                                                    | Correct Answers:                                                                                                    |  |  |
|                                                                                                    | <ol> <li>VA's official repository of information for<br/>schools and training institutions which<br/>are deemed approved for VA education<br/>benefits.</li> </ol>                                                                                                   |  |  |
|                                                                                                    | <ol> <li>Database that provides important<br/>information to be used in processing<br/>educational benefits.</li> </ol>                                                                                                    |  |  |
| WEAMS - Access                                                                                                    | Display slide 8 "Accessing WEAMS"                                                                                                    |  |  |
| WEAMS is accessed through the Benefits<br>Enterprise Platform Common Security<br>Services portal.                     | Access:<br>http://webapps.vba.va.gov/vbaapps/securit<br>y/home.html                                                                                                    |  |  |
| To access WEAMS, select the portal and                                                                                |                                                                                                    |  |  |

| PowerPoint Slides                                                                                                    | Instructor Activities                                                                                                    |  |
|----------------------------------------------------------------------------------------------------|----------------------------------------------------------------------------------------------------|--|
| then select:<br>• "Education"                                                                                                    | <b>Demonstrate</b> the process required to access WEAMS.                                                                                                    |  |
| • "WEAMS"                                                                                                    | <b>Allow</b> each student time to access WEAMS.                                                                                                    |  |
| WEAMS - Login                                                                                                    | Display slide 9 "Logging into WEAMS"                                                                                                    |  |
| On the login screen, "Enter":<br>1. Station ID                                                                                                    | <b>Demonstrate</b> how to log into WEAMS.                                                                                                    |  |
| 2. User ID                                                                                                    | <b>Ensure</b> each student knows where to obtain the required login information.                                                                                                    |  |
| <ul><li>3. WEAMS Password</li><li>4. Select "Submit"</li></ul>                                                                                    | <b>Confirm</b> that each student is logged into WEAMS before continuing to Slide 10.                                                                                                    |  |
| <ul> <li>WEAMS - Main Page Search Options</li> <li>Facility Code Search</li> <li>Simple Search Name and State</li> <li>Advanced Search</li> </ul> | <ul> <li>Display slide 10 "WEAMS - Main Page-Search Options"</li> <li>Explain that the WEAMS main page provides a number of search options that allow the user to search for school approval information.</li> <li>Demonstrate how to assess each search option.</li> <li>Provide information as to when each Search item is used: <ul> <li>Facility Code Search – When a school has been certified and there is an enrollment.</li> <li>Simple Search Name/State – When there is only a school name provided while processing applications.</li> <li>Advanced Search – When the school name might be different or misspelled while processing applications.</li> </ul> </li> </ul> |  |
| WEAMS - Main Page Search Options<br>(Continued)                                                                                                   | <b>Display</b> slide <b>11</b> "WEAMS - Main Page-<br>Search Options"                                                                                                    |  |
| VA Form 22-1998 Search                                                                                                    | <b>Provide</b> information as to when each Search item is used:                                                                                                    |  |

| PowerPoint Slides                                                                                                    | Instructor Activities                                                                                                    |  |
|----------------------------------------------------------------------------------------------------|----------------------------------------------------------------------------------------------------|--|
| Housing Allowance Search                                                                                                    | <ul> <li>VA Form 22-1998 Search - When documenting TIMS with the approval report.</li> <li>Housing Allowance Search - When checking MHA rates.</li> </ul>                                                                                                    |  |
| Practice Exercise – WEAMS<br>Login/Search                                                                                                    | <b>Display</b> slide <b>12</b> "Practice Exercise –<br>WEAMS Login/Search"                                                                                                    |  |
| Practice accessing WEAMS by doing the following:                                                                                                    | Time: 10-15 minutes                                                                                                    |  |
| <ol> <li>Log into the program</li> <li>Perform the following searches:         <ul> <li>Facility Code Search</li> <li>Simple Search Name and State</li> <li>Advanced Search</li> <li>VA Form 22-1998 Search</li> <li>Housing Allowance Search</li> </ul> </li> </ol> | <ul> <li>Exercise Requirements:</li> <li>Training Room with computers</li> <li>List of facility codes prepared for<br/>searching various types of schools.<br/>Provide feedback on the experience<br/>then continue lesson.</li> <li>If computer access is not available,<br/>conduct a discussion of how students<br/>have used the search options to solve<br/>unique claims processing issues.</li> </ul> |  |
| Facility Code                                                                                                    | Display slide 13 "Facility Code"                                                                                                    |  |
| Education Liaison Representative (ELR)<br>assigns the institution's 8-character<br>facility code.                                                                                                    | <b>Discuss</b> the table, which contains the digits for the facility code.                                                                                                    |  |
| The eight-character facility code has 4 parts(digits):                                                                                                    | Mention the type of information for each part of the code.                                                                                                    |  |
| <ol> <li>Profit status</li> <li>Type of training facility</li> </ol>                                                                                                    | <ul> <li>Emphasize you will go more in depth concerning each code later in the session.</li> <li>Inform the students that detailed information can be found in the M22-4, Part II Chapter 2 and Part IX, Chapter 8.</li> </ul>                                                                                                    |  |
| <ol> <li>Name</li> <li>Location</li> </ol>                                                                                                    |                                                                                                    |  |
| Facility Code – Deemed Approved                                                                                                    | <b>Display</b> slide <b>14</b> "Facility Code – Deemed<br>Approved"                                                                                                    |  |
| The facility code digits can be used to determine whether a school is 'deemed approved" according to law.                                                                                                    | <b>Discuss</b> the importance of a deemed approved program.                                                                                                    |  |
| According to Public Law 111-377, Section                                                                                                    |                                                                                                    |  |

| PowerPoint Slides                                                                                                    | Instructor Activities                                                                                                    |
|----------------------------------------------------------------------------------------------------|----------------------------------------------------------------------------------------------------|
| 203, a deemed approved program is as<br>follows:<br>"An accredited standard college degree<br>program offered at a public or not-for-<br>profit proprietary educational institution<br>that is accredited by an agency or<br>association recognized for that purpose<br>by the Secretary of Education."                                                                                                    | <b>Emphasis</b> that Public Law 111-377, Section 203 makes the IHL exempt status considerations irrelevant.                                                                                                |
| Facility Code – First Digit                                                                                                    | <b>Display</b> slide <b>15</b> "Facility Code – First Digit"                                                                                                    |
| The first digit of the facility code provides the following information:                                                                                                    | <b>Provide</b> examples of each facility type beginning with the numbers 1, 2, and 3.                                                                                                    |
| <ul> <li>1 = Public tax supported facility</li> <li>2 = Private for-profit facility</li> <li>3 = Private not-for-profit facility</li> </ul>                                                                                                    | <b>Explain</b> that facility codes with a 1 or 3 are deemed approved.                                                                                                    |
| Facility Code – Second Digit                                                                                                    | <b>Display</b> slide <b>16</b> "Facility Code – Second Digit"                                                                                                    |
| <ul> <li>The second digit of the facility code are as follows:</li> <li>1 = Highest level programs offered are baccalaureate or graduate degrees</li> <li>2 = Accredited hospital (primarily for medical residency or clinical programs)</li> <li>3 = Teachers college (rarely used)</li> <li>4 = Highest level programs offered are associate's degrees</li> <li>5-8 = NCD and all other schools including high schools, technical non-degree schools, etc. (some older such facilities may still have a second digit of 8 which is no longer assigned)</li> <li>9 = Assigned for VR&amp;E only for</li> </ul> | <ul><li>Provide examples of situations that would require the students to identify the second digit.</li><li>Explain that facility codes with a second digit of 1 through 4 are deemed approved.</li></ul> |
| <ul> <li>evaluation services</li> <li>0 = Job training establishments<br/>(JTE), i.e., apprenticeship or other</li> </ul>                                                                                                    |                                                                                                    |

| PowerPoint Slides                                                                                                    | Instructor Activities                                                                                                    |  |
|----------------------------------------------------------------------------------------------------|----------------------------------------------------------------------------------------------------|--|
| on-the-job training                                                                                                    |                                                                                                    |  |
| Comprehension Check<br>Which of the following facility schools are<br>deemed approved? Why or why not?<br>a) 24099911<br>b) 31099911<br>c) 15099911                                         | <ul> <li>Display slide 17 "Comprehension Check"</li> <li>Ask the students which of the facility schools are deemed approved according to their facility code?</li> <li>Answers: <ul> <li>a) Not deemed approved (for profit)</li> <li>b) Deemed approved</li> </ul> </li> </ul>                   |  |
| Facility Code Search                                                                                                    | <ul> <li>c) Not deemed approved (NCD facility)</li> <li><b>Display</b> slide <b>18</b> " Facility Code Search"</li> </ul>                                                                                                    |  |
| You can find school approval information<br>by searching the 8 character<br>alphanumeric facility code shown on the<br>VA Form 22-1999 in the Image<br>Management System (TIMS).            | <ul> <li>Show the Facility Code Search box.</li> <li>Provide a few facility codes and have students search for facilities using the Facility Code Search if they have access to PCs.</li> <li>Demonstrate a facility code search if students do not have access to PCs.</li> </ul>                |  |
| <b>Organization's Name Hyperlink</b><br>When conducting a search, the<br>organization's name will display as a<br>hyperlink. Select the hyperlink to view<br>specific approval information. | <b>Display</b> slide <b>19</b> "Organization's Name<br>Hyperlink"<br><b>Explain</b> that the hyperlink appears after a<br>search, the hyperlink could be a list of<br>organizations or one organization,<br>depending on the type of search used.                                                 |  |
| Demonstration                                                                                                    | <ul> <li>Perform a demonstration of the process required to conduct a search for an organization's name.</li> <li>Optional: If the students have access to computers, allow them to conduct searches. If they do not, conduct the demonstration to ensure they understand the process.</li> </ul> |  |

| PowerPoint Slides                                                                                                    | Instructor Activities                                                                                                    |  |
|----------------------------------------------------------------------------------------------------|----------------------------------------------------------------------------------------------------|--|
|                                                                                                    | Confirm that the students understand all information that has been presented before continuing to slide 20.                                                                                                    |  |
| VCE Program View                                                                                                    | Display slide 20 "VCE Program View"                                                                                                    |  |
| On the organization profile screen, select<br>the "VCE Program View" menu to verify<br>school information such as:                                                | <b>Discuss</b> the VCE Program View menu.<br><b>Explain</b> the important information included                                                                                                    |  |
| <ul> <li>Number of hours required for full time<br/>undergraduate</li> </ul>                                                                                      | in this view such as number of hours and approved programs.                                                                                                    |  |
| Full Time Modifier                                                                                                    | number of hours or "As Certified".                                                                                                    |  |
| <ul> <li>Number of hours or "As Certified" for<br/>full time graduate</li> <li>List of approved programs</li> </ul>                                               | <b>Show</b> the students where to find full-time undergraduate, graduate hours, and an                                                                                                    |  |
|                                                                                                    | Profile page.                                                                                                    |  |
| Practice Exercise (Only complete if computer access is available).                                                                                                | <ul> <li>Time: 10 minutes</li> <li>Do the following: <ol> <li>Provide the students with a facility code to enter in the search field.</li> </ol> </li> <li>Have student find the full time undergraduate, graduate hours, and an approved program on the Organization Profile page if using PC.</li> </ul>                                    |  |
| VCE Program View – Program Detail<br>Check and verify the Full Time Hours and<br>the Full Time Modifier (Clock Hours) for<br>the NCD Automotive Mechanic Program. | <ul> <li>Display slide 21 "VCE Program View -<br/>Program Detail"</li> <li>Show the students where Full Time hours<br/>and the FT Modifier fields are located.</li> <li>Explain that this information is used for the<br/>NCD Automotive Mechanic Program.</li> <li>Remain on slide 20 while conducting the<br/>Practice Exercise.</li> </ul> |  |

| PowerPoint Slides                                                                                                    | Instructor Activities                                                                                                    |  |
|----------------------------------------------------------------------------------------------------|----------------------------------------------------------------------------------------------------|--|
| Practice Exercise                                                                                                    | Time: 5 minutes                                                                                                    |  |
|                                                                                                    | <b>Ask</b> the student to select the menu on the left of the page that allows them to view and quickly review consolidated approval information for processing educational claims. |  |
|                                                                                                    | <b>Answer:</b> Once the students have accessed the VCE Program View. Have them write down the information that is required to process an educational benefit claim.                |  |
|                                                                                                    | <b>Review</b> the responses to ensure each student understands how to access the information and its meaning.                                                                      |  |
| WEAMS - Review of Information                                                                                                    | <b>Display</b> slide <b>22</b> "WEAMS - Review of Information"                                                                                                    |  |
| that Advance Payment is requested, you<br>must verify if the school participates in<br>the Advance Payment program                                        | <b>Show</b> the students where the Advanced Payment field is located.                                                                                                    |  |
|                                                                                                    | <b>Display</b> the location of the Enrollment<br>Certification and where it indicates if an<br>Advanced Payment is requested.                                                      |  |
| Yellow Ribbon Processing                                                                                                    | Display slide 23 "Yellow Ribbon Processing"                                                                                                    |  |
| RPOs must verify if a school is a Yellow<br>Ribbon program participant before<br>processing enrollment certification<br>containing Yellow Ribbon amounts. | <b>Discuss</b> the need to verify whether a school<br>is part of the Yellow Ribbon Program and<br>what should be done if the school is NOT a<br>part of the Yellow Ribbon Program. |  |
| If the school is not a Yellow Ribbon<br>participant, RPOs should process the<br>certification without the Yellow Ribbon<br>Program benefits.              |                                                                                                    |  |
| A letter should be sent to both the school<br>and individual indicating that the school<br>is not a Yellow Program participant.                           |                                                                                                    |  |

| PowerPoint Slides                                                                                                    | Instructor Activities                                                                                                    |  |
|----------------------------------------------------------------------------------------------------|----------------------------------------------------------------------------------------------------|--|
| Yellow Ribbon Verification                                                                                                    | <b>Display</b> slide <b>24</b> "Yellow Ribbon<br>Verification"                                                                                 |  |
| <ul> <li>Yellow Ribbon participation, including:</li> <li>Program Specific Org Info, Issues and</li> </ul>                                      | <b>Specify</b> where the student can verify if a school is a Yellow Ribbon participant.                                                        |  |
| <ul> <li>Remarks tab</li> <li>Advanced Search, selection of Yellow</li> <li>Bibbon School year</li> </ul>                                       | <b>Show</b> the Program Specific Org Info menu, under the Issues and Remarks tab.                                                              |  |
| Ribbon School year.                                                                                                    | <b>Display</b> the Advanced Search with the Yellow Ribbon School Year selection box.                                                           |  |
| WEAMS User Guide                                                                                                    | Display slide 25 "WEAMS User Guide"                                                                                                    |  |
| The WEAMS User Guide can be accessed<br>via the WEAMS-22-4, Guides Tab by<br>selecting WEAMS or @:                                              | <b>Demonstrate</b> how to access the WEAMS User Guide.                                                                                         |  |
| http://vbaw.vba.va.gov/bl/22/ref/guides<br>/index.html                                                                                          | <b>Instructor Note:</b> If the students have a PC, have each student access the user guide by both methods.                                    |  |
| Comprehension Check                                                                                                    | <b>Display</b> slide <b>26</b> "Comprehension Check"                                                                                           |  |
| If a school is not in the Yellow Ribbon program, what process is the RPO required to follow?                                                    | <b>Question:</b><br>If a school is not in the Yellow Ribbon<br>program, what process is the RPO required<br>to follow?                         |  |
|                                                                                                    | Answer:<br>1. Process the certification without the<br>Yellow Ribbon Program benefits.                                                         |  |
|                                                                                                    | <ol> <li>Send the individual and the school a<br/>letter indicating that the school is not a<br/>Yellow Ribbon Program participant.</li> </ol> |  |
| Summary                                                                                                    | <b>DISPLAY</b> slide <b>27</b> "Summary".                                                                                                    |  |
| You have completed the Web Enabled<br>Approval Management System (WEAMS)<br>training. You should be able to:                                    | <b>REVIEW</b> the information in the day's lesson.<br><b>REVIEW</b> student responses to the                                                   |  |
| <ul> <li>Using available references, define the<br/>purpose of WEAMS, including the<br/>term Deemed Approved, with 80%<br/>accuracy.</li> </ul> |                                                                                                    |  |

| PowerPoint Slides         |                                                                                                    | Instructor Activities |                                                                                                    |
|---------------------------|----------------------------------------------------------------------------------------------------|-----------------------|----------------------------------------------------------------------------------------------------|
| •                         | Using available resources and the<br>WEAMS program, perform basic<br>WEAMS functions, including accessing<br>the program, logging in, and basic<br>search functions, with 80% accuracy. |                       |                                                                                                    |
| •                         | Using the WEAMS website, perform<br>advanced WEAMS functionality,<br>including advanced, facility code, and<br>school verification searches, with<br>80% accuracy.                      |                       |                                                                                                    |
| •                         | Using the WEAMS website, identify<br>approval information and an<br>organization's Yellow Ribbon<br>participation, with 80% accuracy.                                                   |                       |                                                                                                    |
| Qı                        | uestions?                                                                                                    | DI                    | SPLAY slide 28 "Questions?"                                                                                                    |
|                           |                                                                                                    | <b>AS</b><br>ab       | <b>SK</b> students if they have any questions out the WEAMS lesson.                                                                    |
|                           |                                                                                                    | RE<br>sti             | <b>SPOND</b> to all questions before tasking udents to complete the assessment.                                                        |
| TMS Assessment and Survey |                                                                                                    | <b>DI</b><br>Su       | <b>SPLAY</b> slide <b>29</b> "TMS Assessment and rvey".                                                                                |
|                           |                                                                                                    | Co                    | nclude the training by doing the following:                                                                                            |
|                           |                                                                                                    | •                     | <b>Confirm</b> the students know how to access the assessment and survey in TMS.                                                       |
|                           |                                                                                                    | •                     | <b>EXPLAIN</b> that the assessment is TMS # will cover what they learned in class today.                                               |
|                           |                                                                                                    | •                     | <b>REMIND</b> them that they must complete both the assessment and the survey in order to receive credit in TMS.                       |
|                           |                                                                                                    | •                     | <b>TELL</b> students that the survey provides<br>them an opportunity to improve the<br>training and that their feedback is<br>welcome. |